## Girona Wiki - http://wiki.girona.de/

## **Neuen Termin anlegen**

Woche

Monat

Tag

06:00

Ein neuer Termin lässt sich über den Button Kalender erstellen. Es öffnet sich ein Kalender (hier Wochenansicht).

Balken

| MO DI I            | ai Do    | PT .     | 28 | 20 |      |  |                                   |  |   |
|--------------------|----------|----------|----|----|------|--|-----------------------------------|--|---|
| 30 01 0            | 2 03     | 04       | 05 | 05 | 07:0 |  |                                   |  |   |
| 14 15 1            | 6 17     | 18       | 19 | 20 | 08:0 |  | 08:00 - 09:00<br>Beleburostermin  |  |   |
| 21 22 2<br>28 29 3 | 24 10 31 | 25<br>01 | 26 | 27 |      |  |                                   |  | - |
| 04 05 0            | 6 07     | 08       | 09 | 10 | 09.0 |  |                                   |  |   |
|                    |          |          |    |    | 10:0 |  |                                   |  |   |
|                    |          |          |    |    | 11:0 |  |                                   |  | E |
|                    |          |          |    |    | 12:0 |  |                                   |  |   |
|                    |          |          |    |    | 13:0 |  |                                   |  | U |
|                    |          |          |    |    | 14:0 |  |                                   |  |   |
|                    |          |          |    |    | 15:0 |  |                                   |  |   |
|                    |          |          |    |    | 16:0 |  | 16:00 - 17:00<br>Belehrungstermin |  |   |
|                    |          |          |    |    |      |  |                                   |  | - |

Termine

Mi, Juli 16

14.7 - 20.7.2014 (KW 29)

Do, Juli 17

Drucken

Sa, Juli 19

Fr, Juli 18

Heute

In der Darstellung werden die Termine farblich gekennzeichnet. Zuerst ist der Tag herauszusuchen, egal über welche Kalenderansicht (Monat-, Woche- oder Tagesansicht) und dann die Uhrzeit an diesem Tag.

Mit einem Doppelklick auf die Uhrzeit öffnet sich die Erfassungsmaske für diesen Termin.

| 10:00 - 11:00 Belehrungstermin |                                                                                                    |          |  |  |  |  |  |  |  |
|--------------------------------|----------------------------------------------------------------------------------------------------|----------|--|--|--|--|--|--|--|
| Titel                          | Belehrungstermin                                                                                                 |          |  |  |  |  |  |  |  |
| Beschreibung                   | Testtext                                                                                                    |          |  |  |  |  |  |  |  |
| Location                       | Musterstadt                                                                                                    |          |  |  |  |  |  |  |  |
| Wiederholung                   |                                                                                                    | Aus      |  |  |  |  |  |  |  |
| Zeitspanne                     | 10:00 $\checkmark$ 16 $\checkmark$ Juli $\checkmark$ 2014 $\checkmark$ = 11:00 $\checkmark$ 16 $\checkmark$ Juli | ₹ 2014 ₹ |  |  |  |  |  |  |  |
| Speichern                      | Abbrechen                                                                                                    | Löschen  |  |  |  |  |  |  |  |

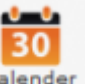

Juli 2014

4

Die entsprechenden Eintragungen für die Anlage des Termins vornehmen und auf den Speicher-Button klicken.

Der Termin ist nun im Kalender enthalten.

Durch Doppelklick auf den Termin öffnet sich die Terminmaske im Kalender und es können Änderungen vorgenommen werden. Wenn der Termin nur einmal angeklickt wird, erscheinen an der linken Seite Symbole, über die ebenfalls Änderungen vorgenommen werden können.

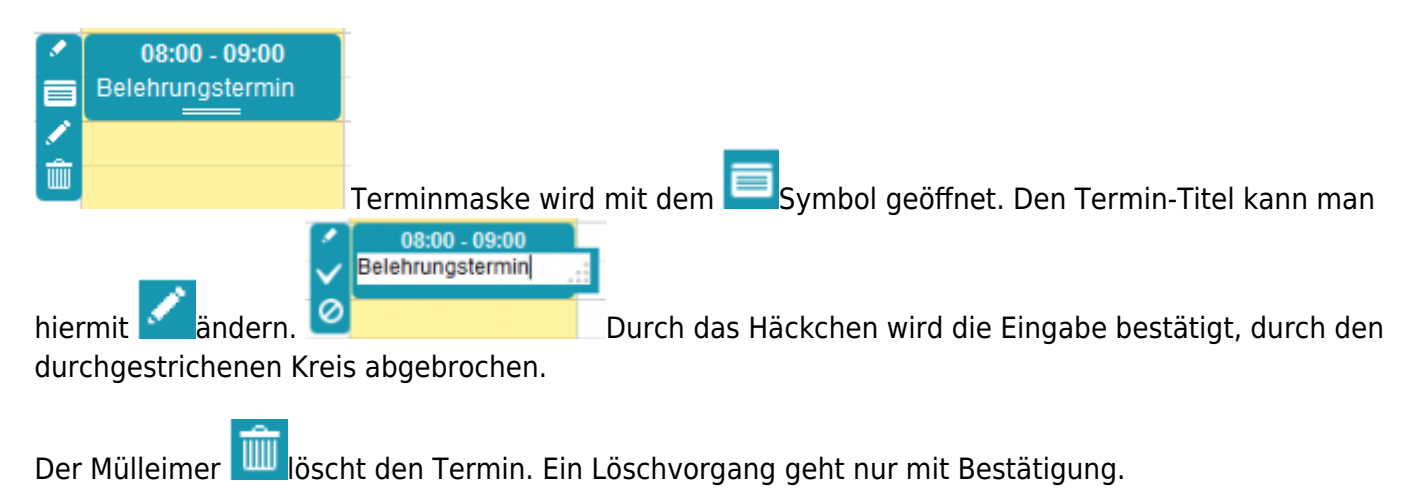

## **Allgemeine Information: Behlehrungstermin**

Ein Belehrungstermin lässt sich direkt über den Button Neuer Behlehrungstermin oder über die Leiste Bearbeiten anlegen.

## Belehrungstermin bearbeiten

Belehrungstermin bearbeiten

From: http://wiki.girona.de/ - **Girona Wiki** 

Permanent link: http://wiki.girona.de/doku.php?id=ifsg:module:belehrungstermine:neu&rev=1405593226

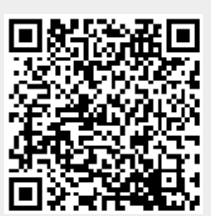

Last update: 2016/12/20 10:03